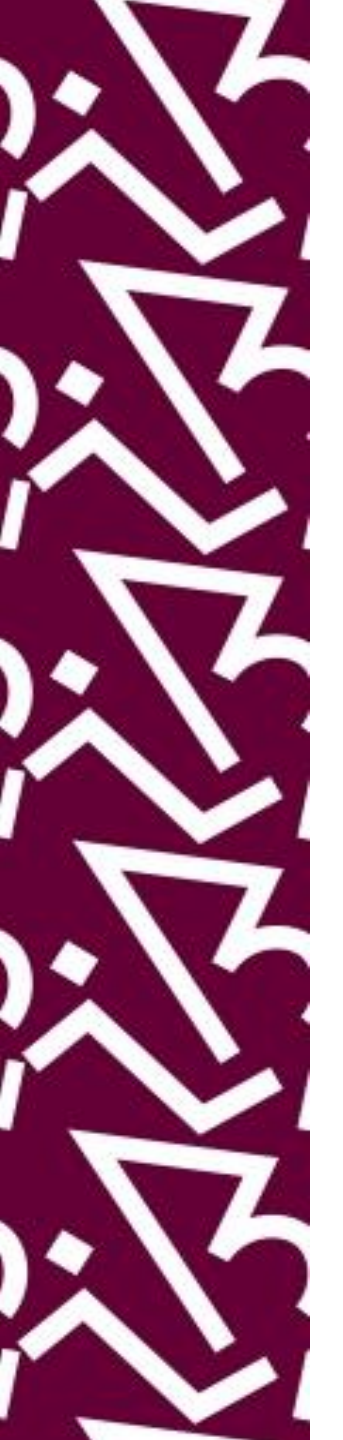

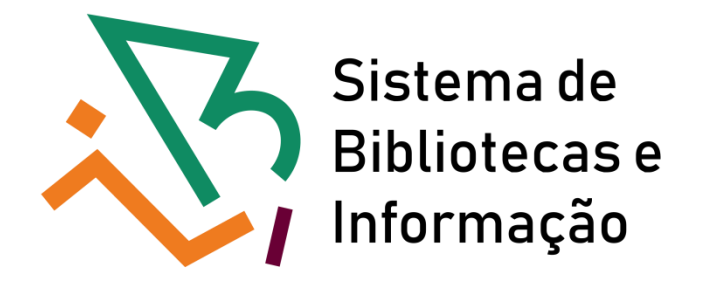

### Tutorial para acesso às normas ABNT Target GEDweb

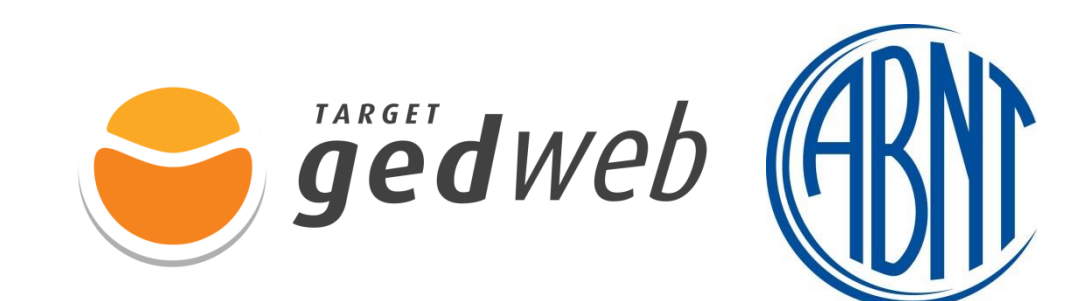

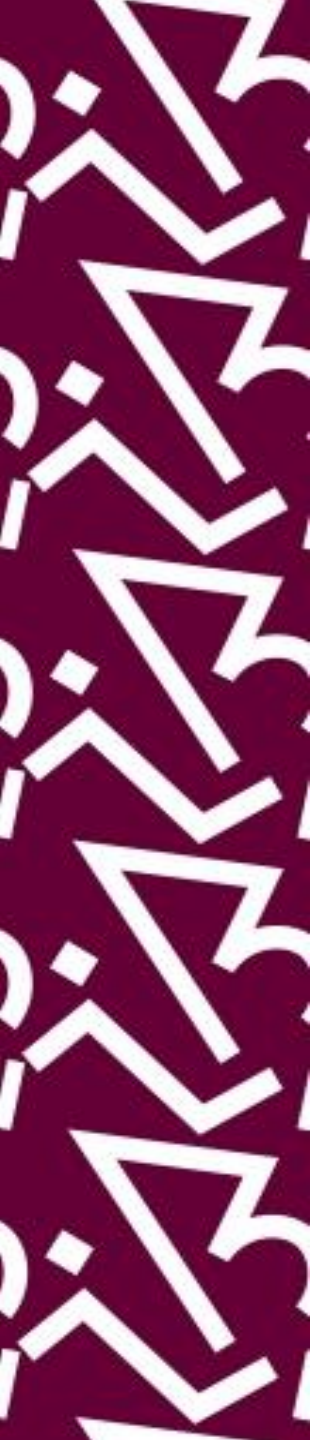

### 1. Acesso remoto (fora da UFRJ) Acesse:

### https://www.gedweb.com.br/ufrj/

 No primeiro acesso, digite o e-mail institucional e faça seu cadastro na opção "Clique Aqui":

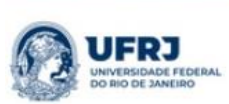

|                   | LOGIN DE ACESSO |   |
|-------------------|-----------------|---|
|                   |                 |   |
| E-mail            |                 |   |
| Senha             |                 |   |
| squeci minha senh | 1               |   |
|                   |                 |   |
|                   | ENVIAR          |   |
|                   |                 |   |
|                   |                 |   |
|                   |                 | - |

Trac

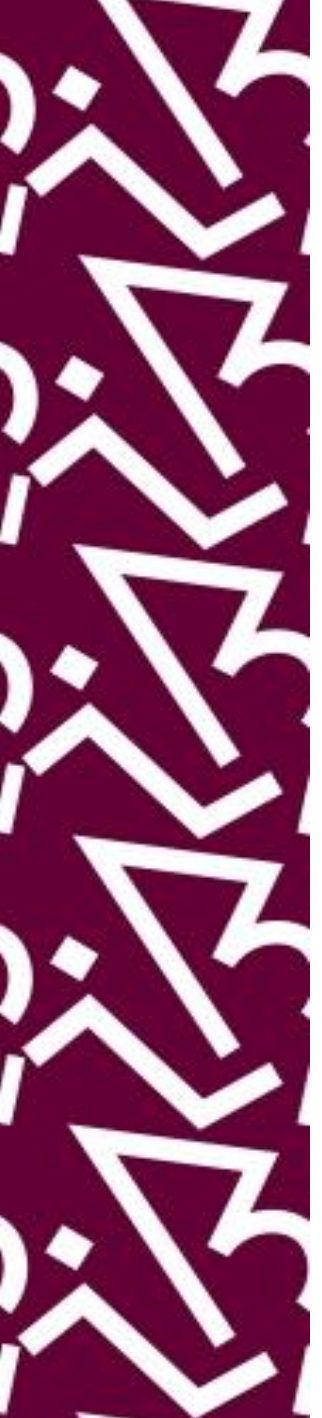

 Preencha as informações solicitadas e clique em "enviar":

| < VOLTAR CADASTRO DE USUÁRIO |                     |  |
|------------------------------|---------------------|--|
| Nome Completo                |                     |  |
| E-Mail                       | dp1bib@sibi.ufrj.br |  |
| Departamento/Sigla           |                     |  |
| Centro de Custo              |                     |  |
| Telefone                     |                     |  |
| Celular                      |                     |  |
|                              | ENVIAR              |  |

• Uma senha aleatória será enviada para o e-mail cadastrado. O cadastro será feito uma única vez.

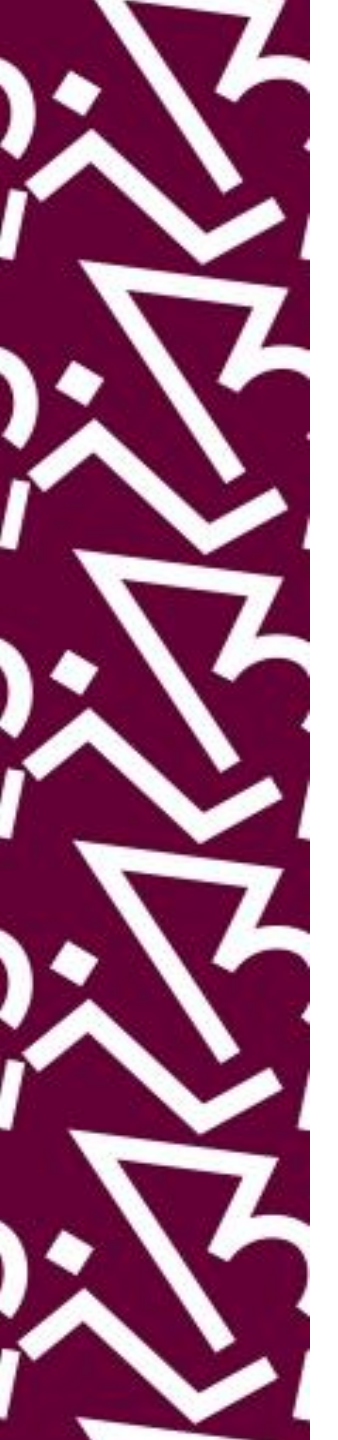

## Após o primeiro acesso, você poderá alterar a sua senha no menu "Meu Perfil":

| <b>П номе</b>       | 🟦 MINHA BIBLIOTECA                                                             | 1 B MEU PERFIL                                   | 및 MEU CARRINHO   ⑦ AJUDA   권 SAIR |
|---------------------|--------------------------------------------------------------------------------|--------------------------------------------------|-----------------------------------|
| GEDWEB > MEU PERFIL |                                                                                |                                                  | <u>PESQUISA AVANÇADA</u>          |
| CADASTRO DO USUÁRIO |                                                                                |                                                  |                                   |
|                     | Nome<br>E-Mail<br>Departamento/Sigla<br>Centro de Custo<br>Telefone<br>Celular | . .   SIBI   -   (00)0000-00000   (00)0000-00000 |                                   |
| ALTERAR SENHA       | Senha atual<br>Nova senha<br>Repetir senha                                     |                                                  |                                   |

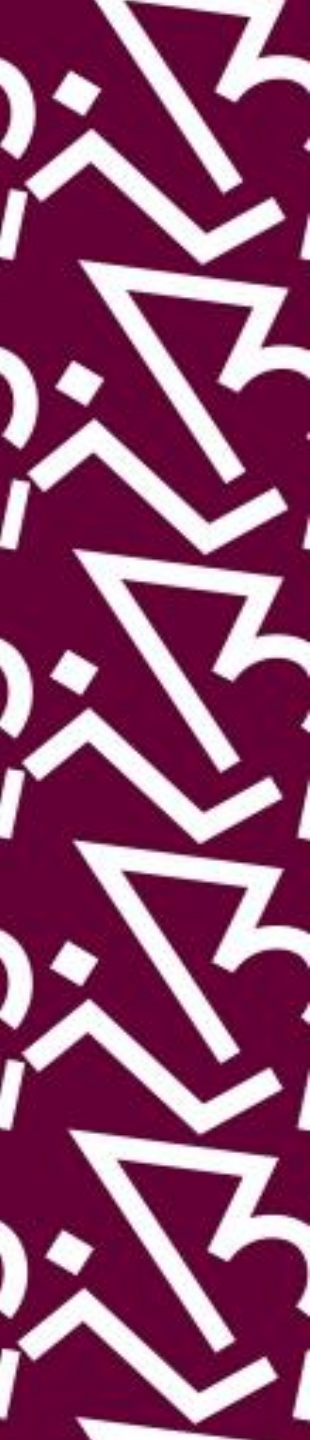

# Pronto! Agora é só pesquisar a norma do seu interesse

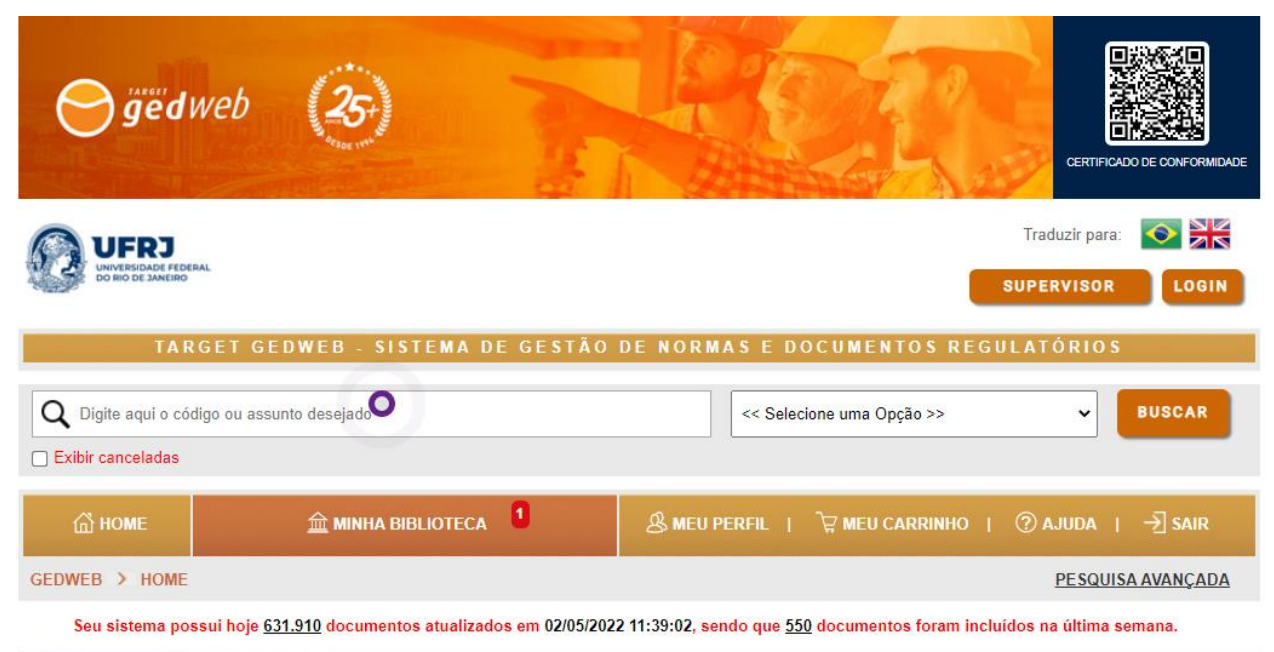

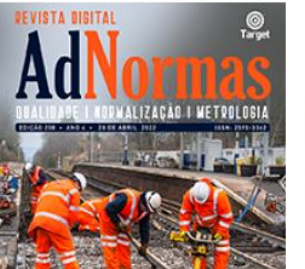

#### MATÉRIAS TÉCNICAS

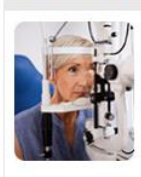

#### Os métodos-padrão para relatar as aberrações do olho humano

Quais são os nomes comuns de funções polinomiais de Zernike? Quais são os nomes comuns de funções polinomiais de Zernike - forma de magnitude/eixo? Quais são os valores de erro de frente de onda? Qual o método principal de comunicar dados de aberração...

Os parâmetros para os sistemas de canaletas (SC) e de eletrodutos não circulares (SENC)

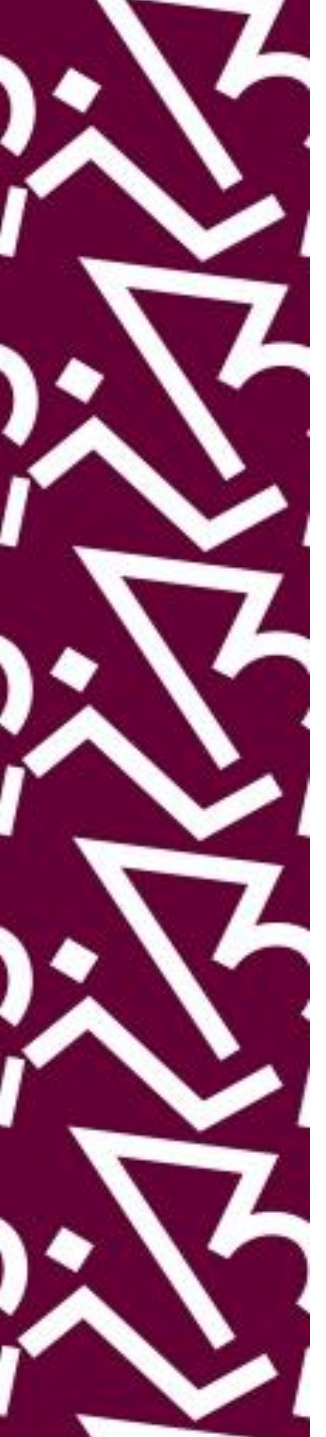

### 2. Acesso dentro da UFRJ Acesse:

### https://www.gedweb.com.br/ufrj/

• Digite o **e-mail institucional** na tela abaixo e clique em "entrar".

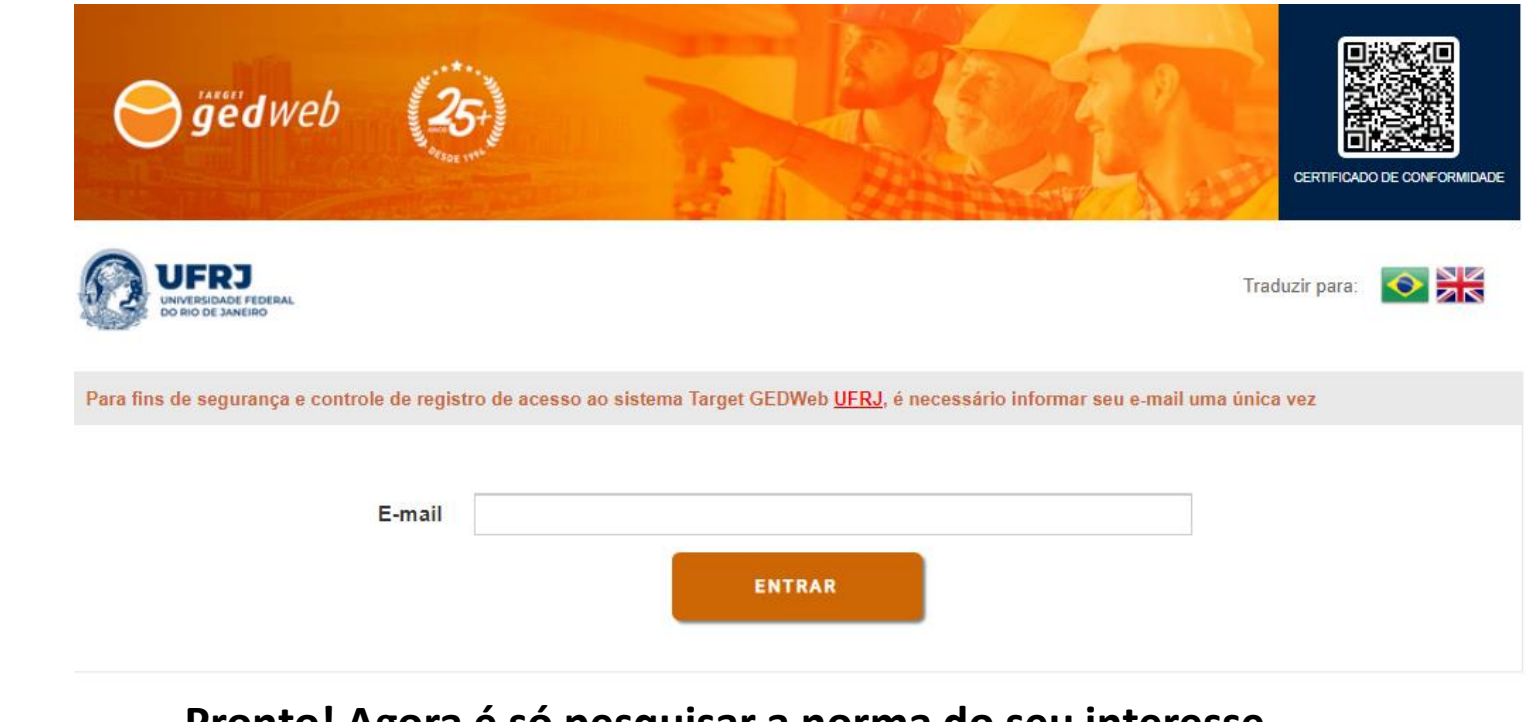

#### Pronto! Agora é só pesquisar a norma do seu interesse

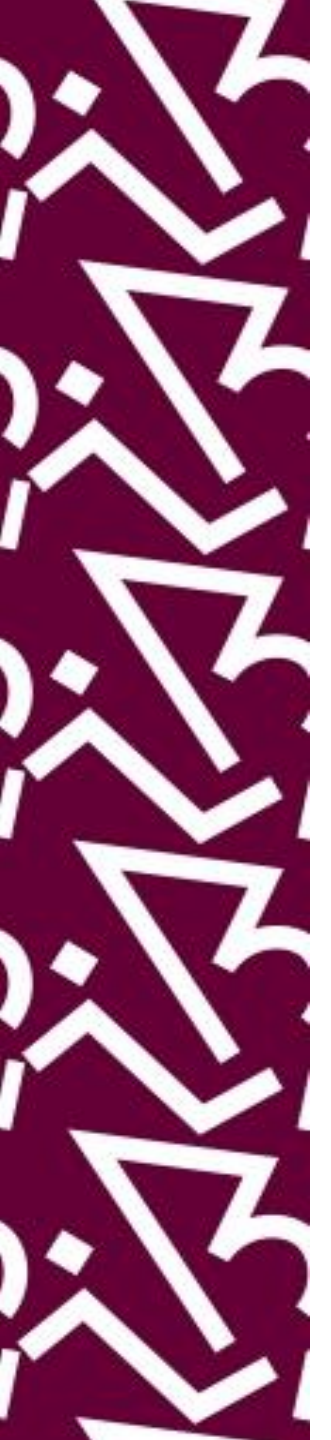

### App Target GEDWeb:

- A assinatura conta com um aplicativo para busca e consulta de normas técnicas em smartphones e tablets.
- Acesse a sua loja de aplicativos e busque por "Target GEDWeb" para baixar o aplicativo nas versões <u>Android e iOS</u>.

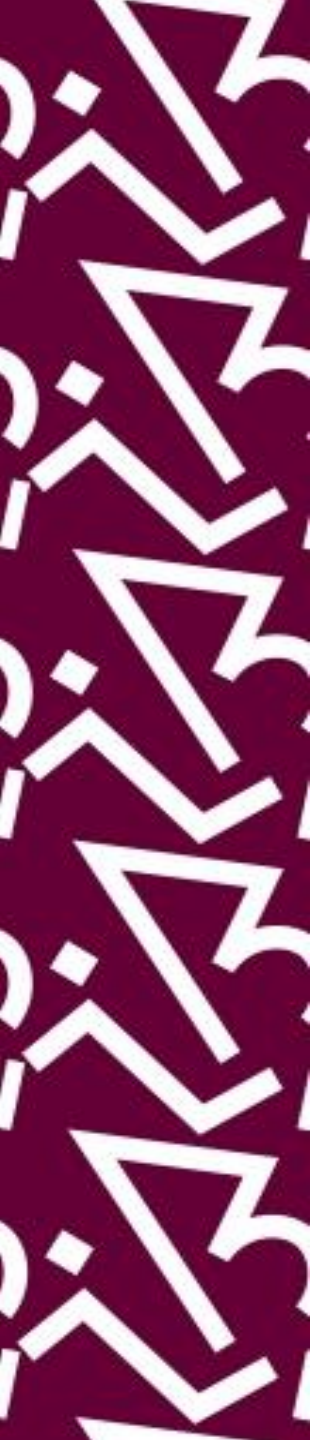

- Após o download, acesse o aplicativo.
- Insira o e-mail institucional na tela inicial:

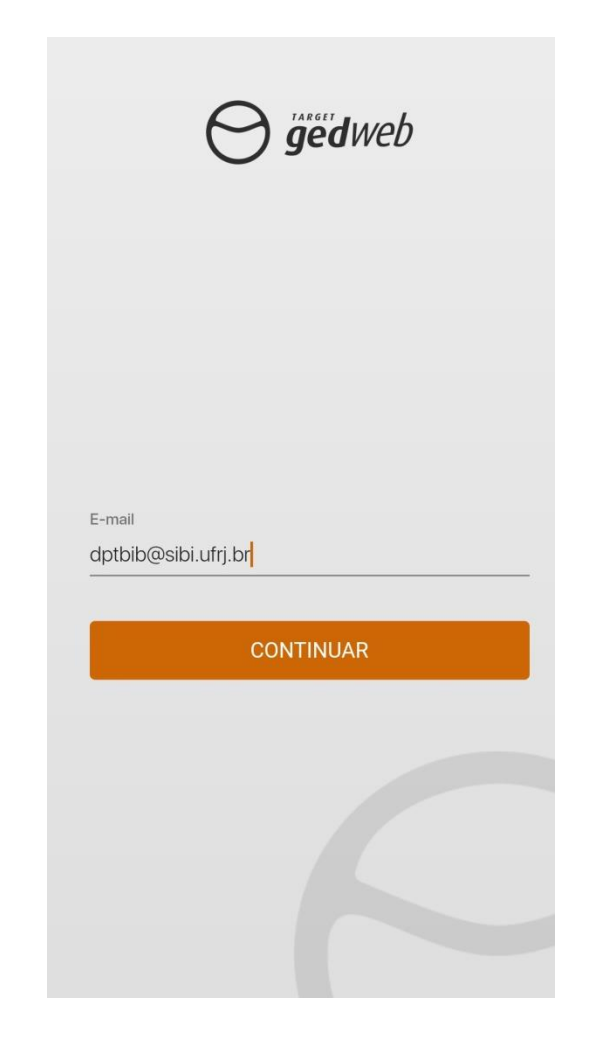

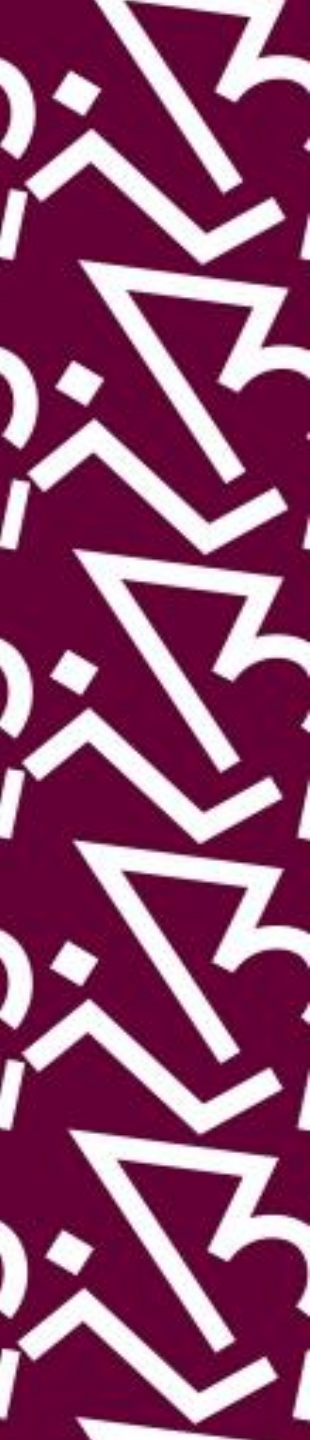

 Se for o primeiro acesso, o aplicativo solicitará que preencha o nome completo. Após o preenchimento, clique em "registrar".

Razão Social

UNIVERSIDADE FEDERAL DO RIO DE JANEIRO

E-mail

dptbib@sibi.ufrj.br

Nome Completo

#### REGISTRAR

Ao se registrar, você aceita os Termos de uso e Políticas de Privacidade.

Já possui cadastro? Entre agora!

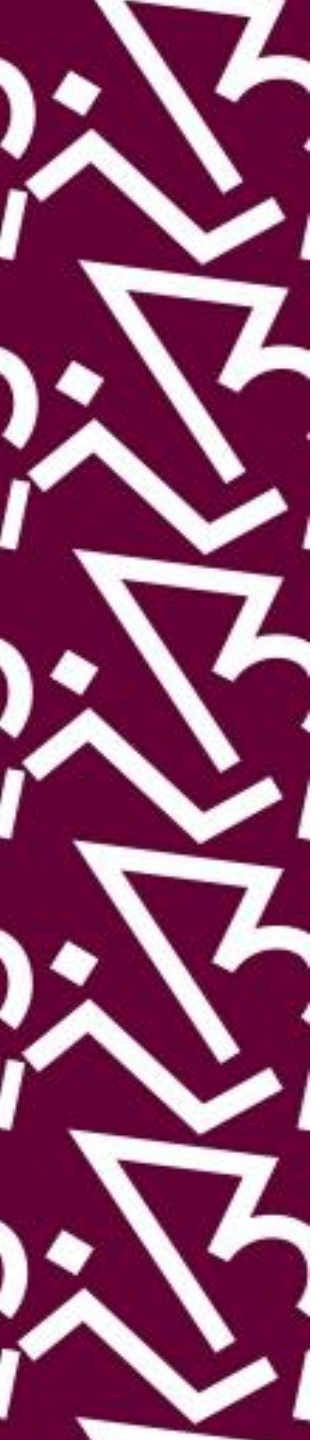

 Após a mensagem de confirmação do cadastro, verifique a senha enviada por e-mail e clique em "voltar à tela de acesso", digite o e-mail cadastrado e a senha recebida e clique em "entrar".

|                                                                                                    | E-mail                                                                         |
|----------------------------------------------------------------------------------------------------|--------------------------------------------------------------------------------|
| Razão Social                                                                                               | dptbib@sibi.ufrj.br                                                            |
| UNIVERSIDADE FEDERAL DO RIO DE JANEIRO                                                                     | Senha                                                                          |
| E-mail                                                                                                    |                                                                                |
| Cadastro realizado com sucesso. Faça o<br>login com a senha enviada por e-mail.<br>Voltar à tela de acesso | ENTRAR                                                                         |
| Ao se registrar, você aceita os Termos de uso e<br>Políticas de Privacidade.                               | Acessar com outro e-mail<br>Ainda não possui cadastro? <mark>Faça agora</mark> |
| Já possui cadastro? Entre agora!                                                                           |                                                                                |

• Se você já tiver se cadastrado pelo computador, basta usar as mesmas informações de login.

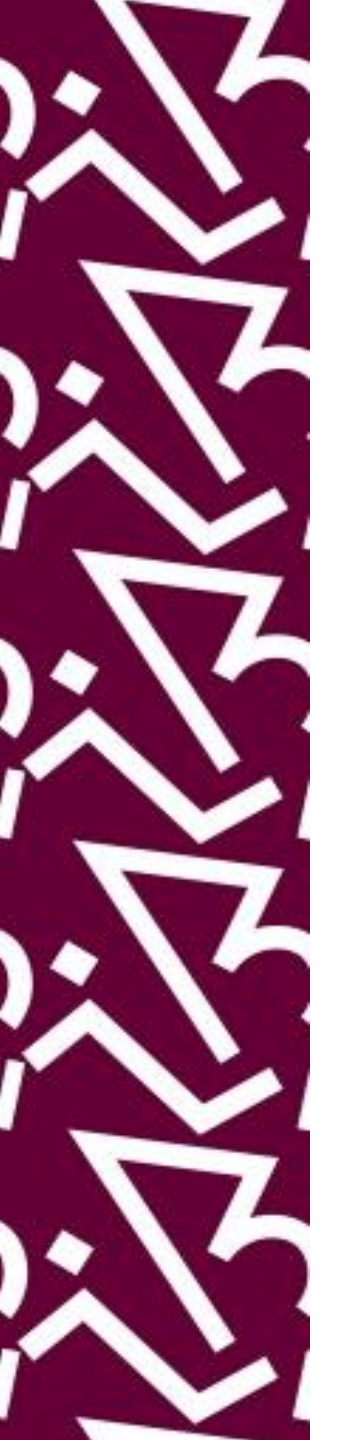

# Pronto! Agora é só pesquisar a norma do seu interesse no seu celular ou tablet

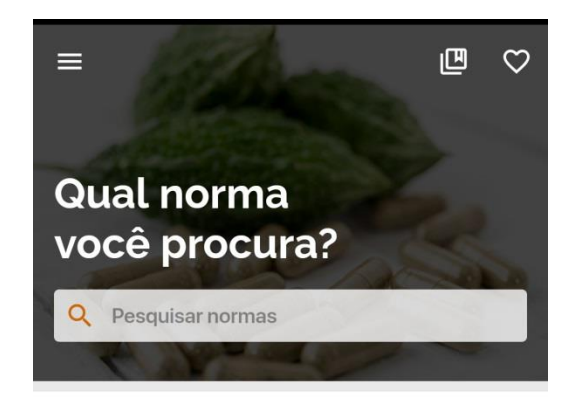

Navegue por setor

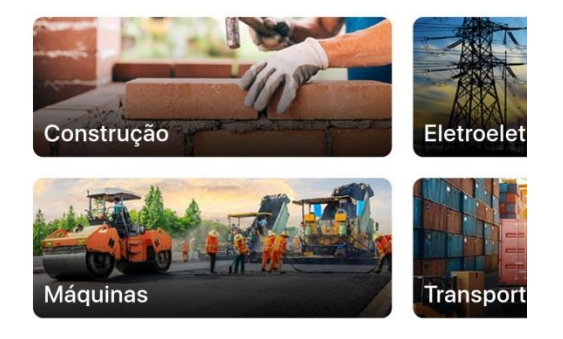

#### Publicações recentes

Acompanhe nossa seleção de artigos semanais

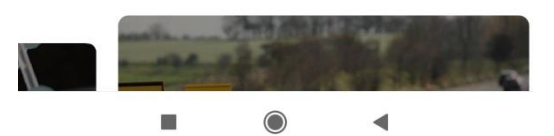

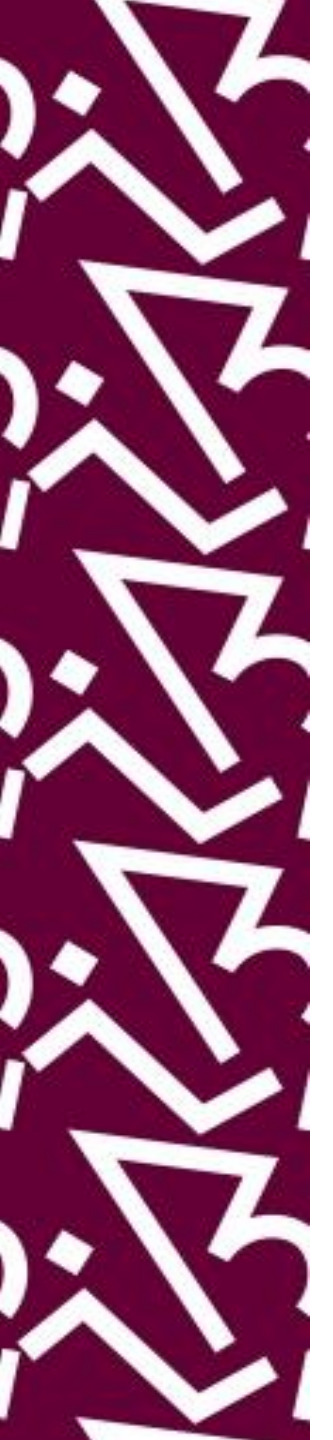

#### Coordenação:

Paula Maria Abrantes Cotta de Mello

#### Divisão Centro Referencial:

Elaine Baptista de Matos Paula (Diretora) Amanda Moura de Sousa Lídia da Costa Oliveira

Contatos: Telefone: 22951397 E-mail: dptbib@sibi.ufrj.br

#### Seção de Informatização do SiBI:

Miguel Amorim minerva.suporte@sibi.ufrj.br

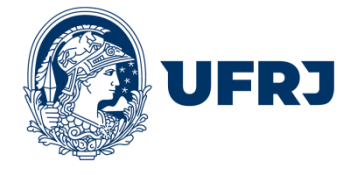

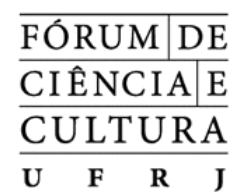

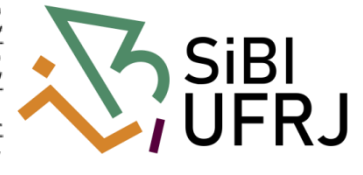